# Водич за унос података у електронску верзију Биосигурносне листе за ловишта, на платформи EpiCollect5

Овај водич приказује **10** корака за приступ платформи EpiCollect5 и унос података у електронску верзију Биосигурносне листе за ловишта.

Технички услови: Апликацији је могуће приступити и извршити унос података са персоналног рачунара или са мобилног телефона. Коришћенје апликације захтева да уређај за унос има приступ интернету. За приступ платформи EpiCollect5 неопходно је да имате приступ активном Google налогу (@gmail.com е маил адреса).

### Корак 1.

Пријављивањем једним кликом линк: <u>https://five.epicollect.net/project/biosigurnosna-lista-aks-za-korisnike-lovista</u> или копирањем линка у ваш претраживач приступате платформи EpiCollect5.

\*Уколико сте претходно приступали платформи EpiCollect5 и нисте се одјавили са платформе, или сте тренутно пријављени на платформи, бићете аутоматски преусмерени на Корак 7.

## Корак 2.

При првом приступу или уколико нисте тренутно пријављени на платформу EpiCollect5 на вашем уређају, кликните на дугме **Login** ( на слици означено црвеним кругом и стрелицом ) да бисте започели пријаву на платформу.

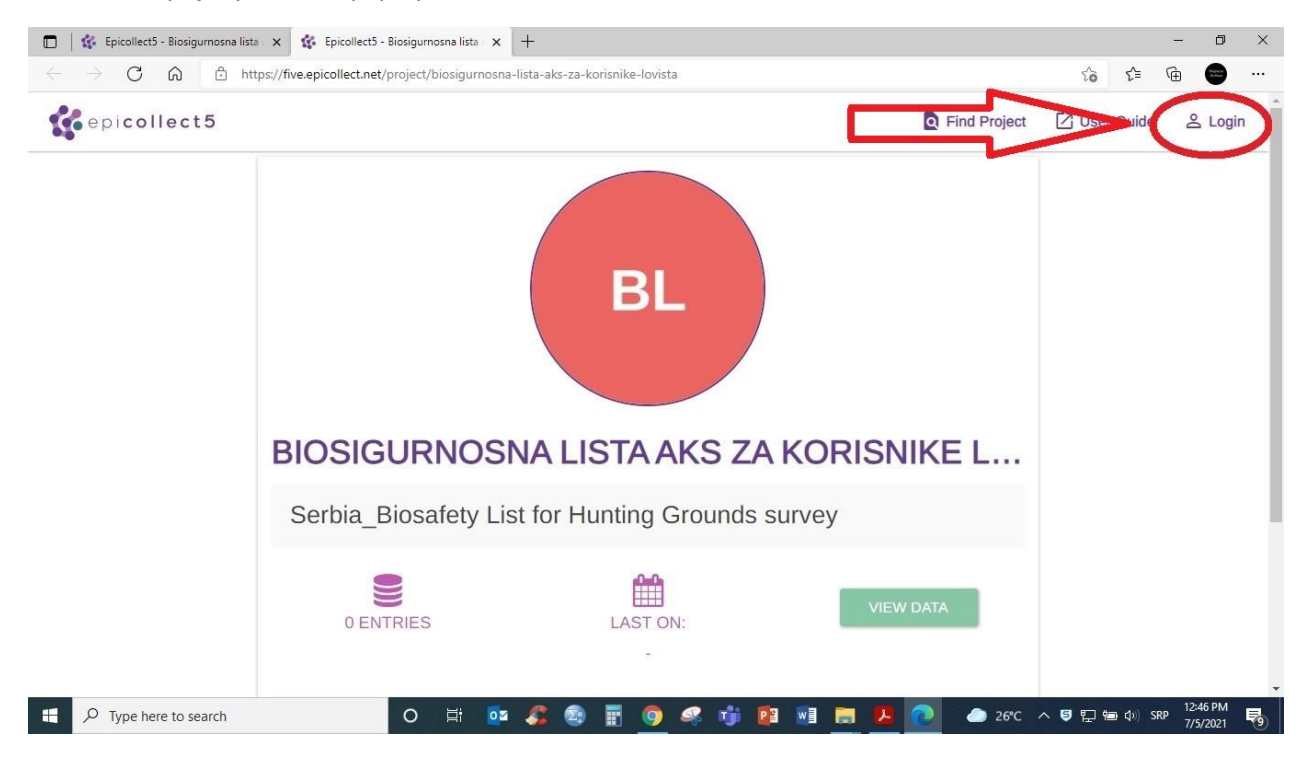

# Корак 3.

Кликните на дугме **Sign in with Google** ( на слици означено црвеним кругом ) да би започели процес приступања платформи.

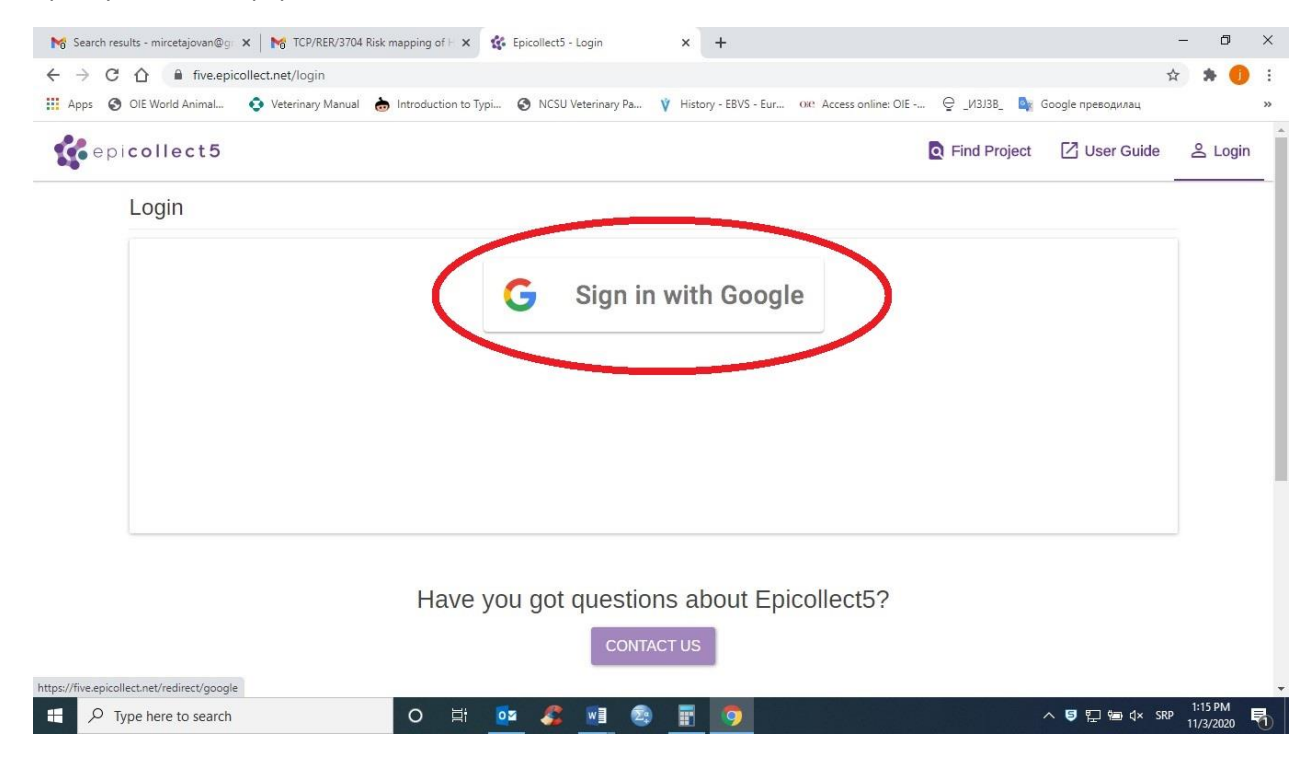

#### Корак 4.

Одаберите ваш Google налог или унесите комплетну @gmail.com е маил адресу са којом желите да се пријавите на платформу ( на слици означено црвеним кругом ).

| ℵ Search results - mircetajovan@g 🗙   🏹 TCP/RER/3704 Risk mapping of                                                                          | х G Пријављивање – Google налози х +                                                                                                    | -     | ٥                   | ×      |
|----------------------------------------------------------------------------------------------------|----------------------------------------------------------------------------------------------------|-------|---------------------|--------|
| <ul> <li>← → C ☆ ▲ accounts.google.com/o/oauth2/auth/oauthch</li> <li>∴ Apps ⊗ OlE World Animal ♦ Veterinary Manual ➡ Introduction</li> </ul> | iooseaccount?client_id=382323059951-uvbq4p9vkeivoi92c8022abqmhf5f67g.apps.googleusercontent.com&redirect_uri=<br>n to Typi 😵 NCSU Veterinary Ра 🌾 History - EBVS - Eur оке Access online: OIE 🔤 _V3338_ 隆 Google преводилац                                          | ☆     | * 🕕                 | :<br>» |
|                                                                                                    | G Пријавите се помоћу Google-а                                                                                                    |       |                     |        |
|                                                                                                    | Изаберите налог<br>да бисте наставили на Epicollect5                                                                                                    |       |                     |        |
| <                                                                                                    | jovan mirceta<br>mircetajovan@gmail.com           ©         Користите други налог                                                                                                    |       |                     |        |
|                                                                                                    | Да бисте наставили, Google ће делити име, имејл<br>адресу, подешавања језика и слику профила са<br>апликацијоњ Epicolect5. Можете да претледате<br>политику приватности и услове коришћења услуге<br>апликације Epicollect5 пре него што почнете да је<br>користите. |       |                     |        |
| P Type here to search                                                                                                    | српски (ћирилица) • Помоћ Приватност Услови<br>Ħ 💁 🌮 🐨 🤓 🛐 🌍 - ^ 🤤 🕁 🗠                                                                                                    | SRP 1 | 1:16 PM<br>1/3/2020 | 5      |

### Корак 5.

Сада сте се успешно пријавили на платформу EpiCollect5 ( на слици означено зеленим кругом ).

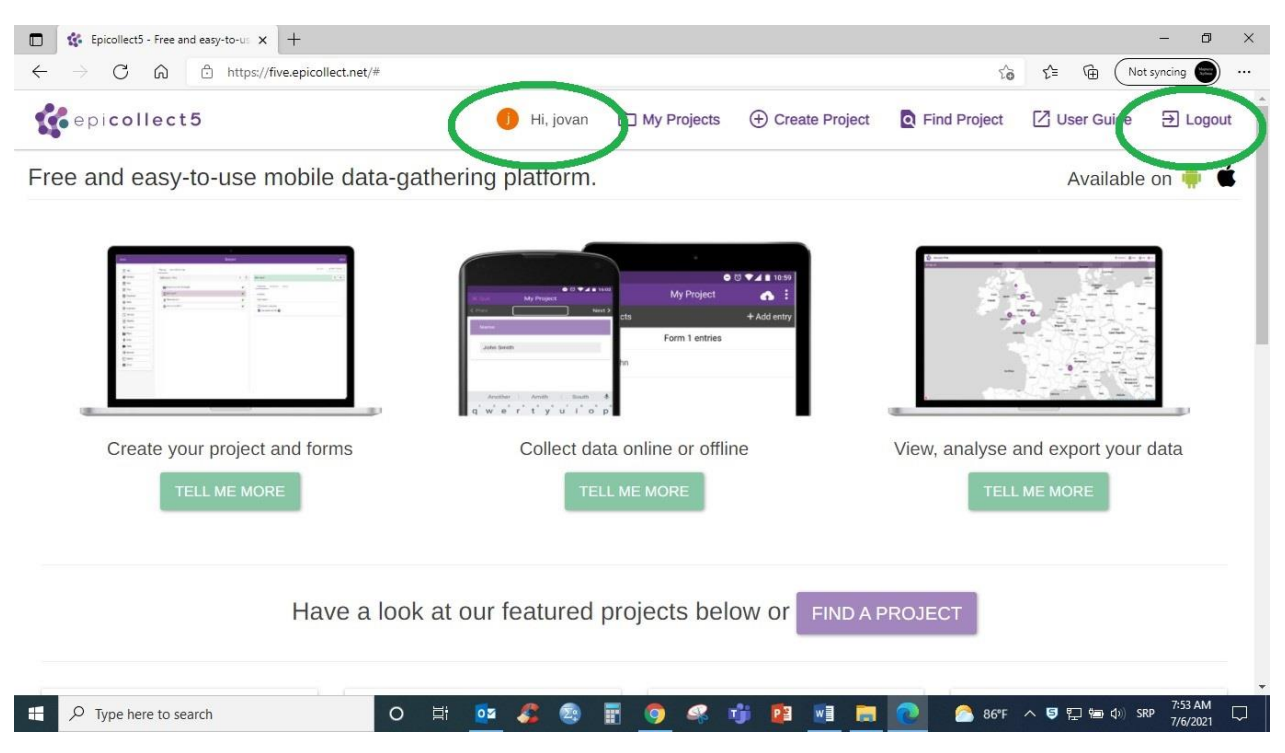

### Корак 6.

Молимо вас да поновите процес из Корака 1., копирањем линка у ваш претраживач или једним кликом линк: <u>https://five.epicollect.net/project/biosigurnosna-lista-aks-za-korisnike-lovista</u> приступате активној електронској страници Биосигурносне листе за ловишта на платформи EpiCollect5.

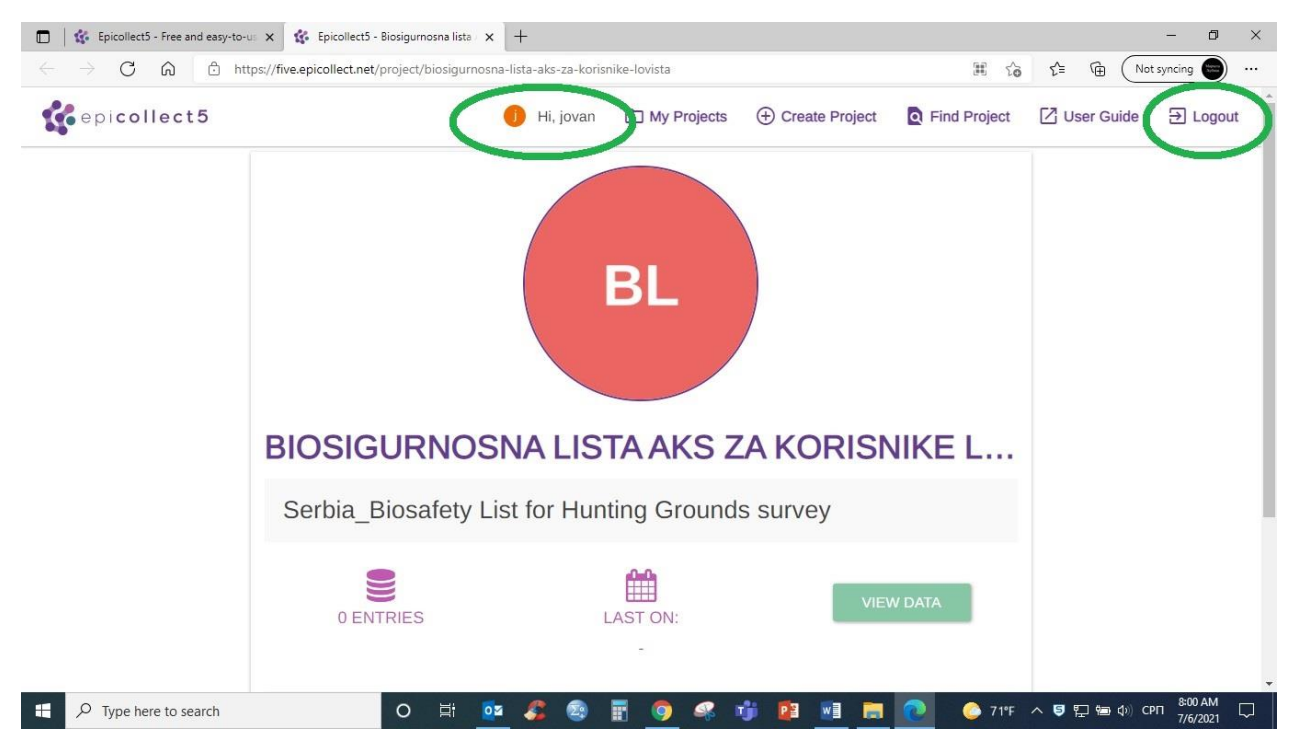

### Корак 7.

По отварању странице, кликните на дугме **VIEW DATA** ( на слици означено црвеним кругом ) да би приступили активној електронској страници Биосигурносне листе за ловишта.

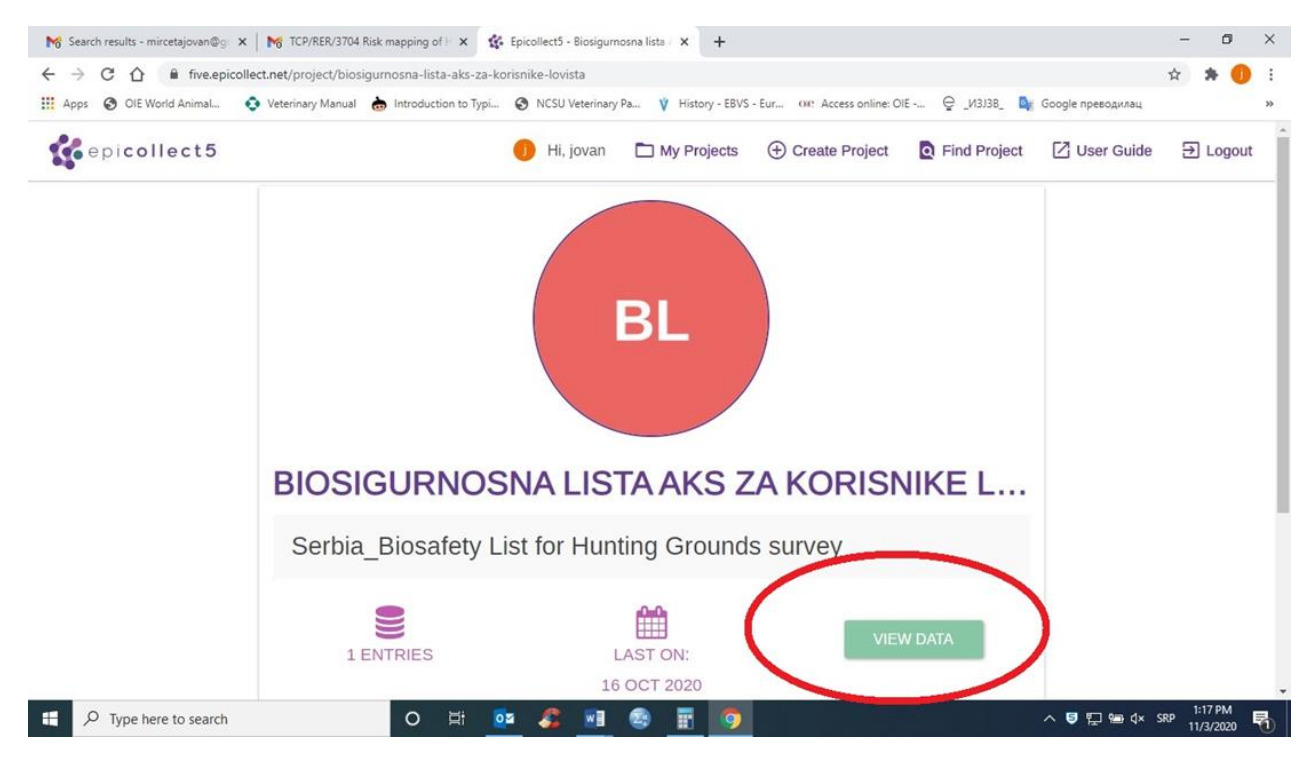

### Корак 8.

По отварању странице, кликните на дугме **Add Survey** ( на слици означено црвеним кругом ) да би запоћели попуњавање електронску верзију Биосигурносне листе за ловишта.

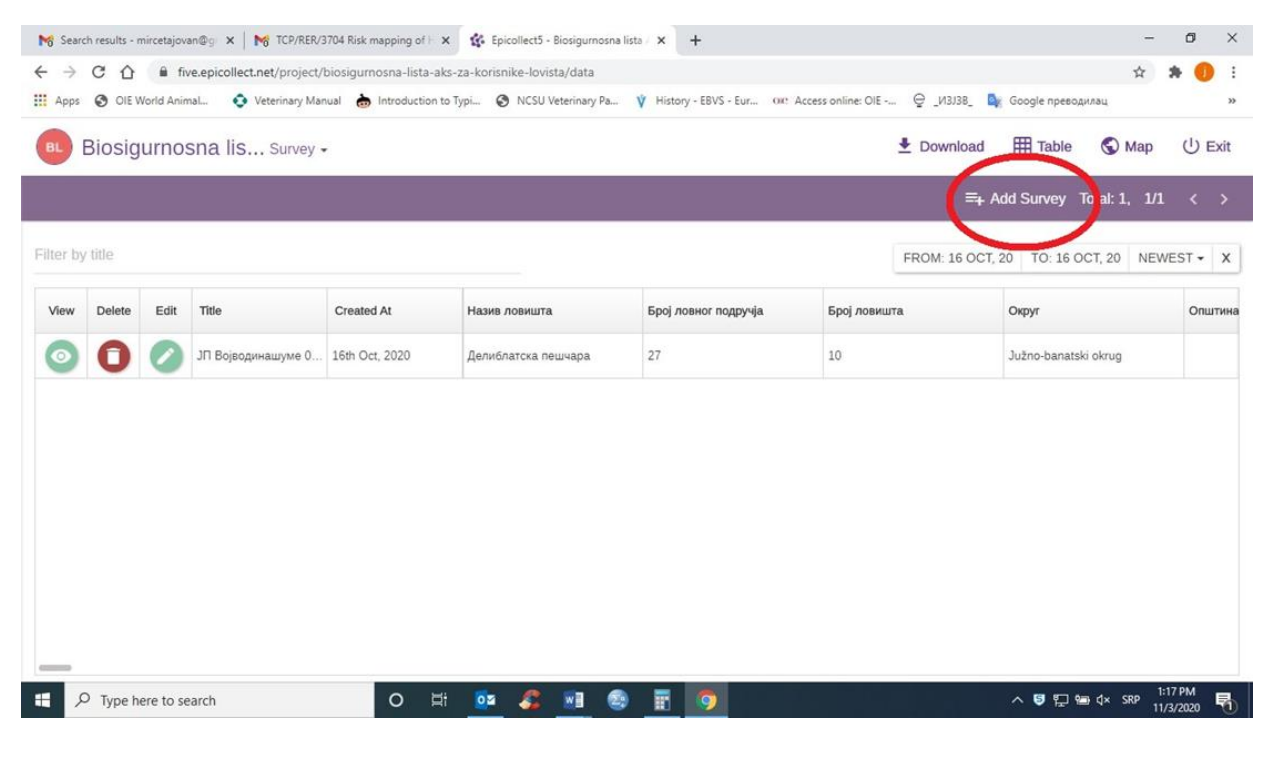

#### Корак 9.

По отварању странице електронску верзију Биосигурносне листе за ловишта, кликните на дугме стрелица ( на слици означено црвеним кругом ) да би започели попуњавање упитника.

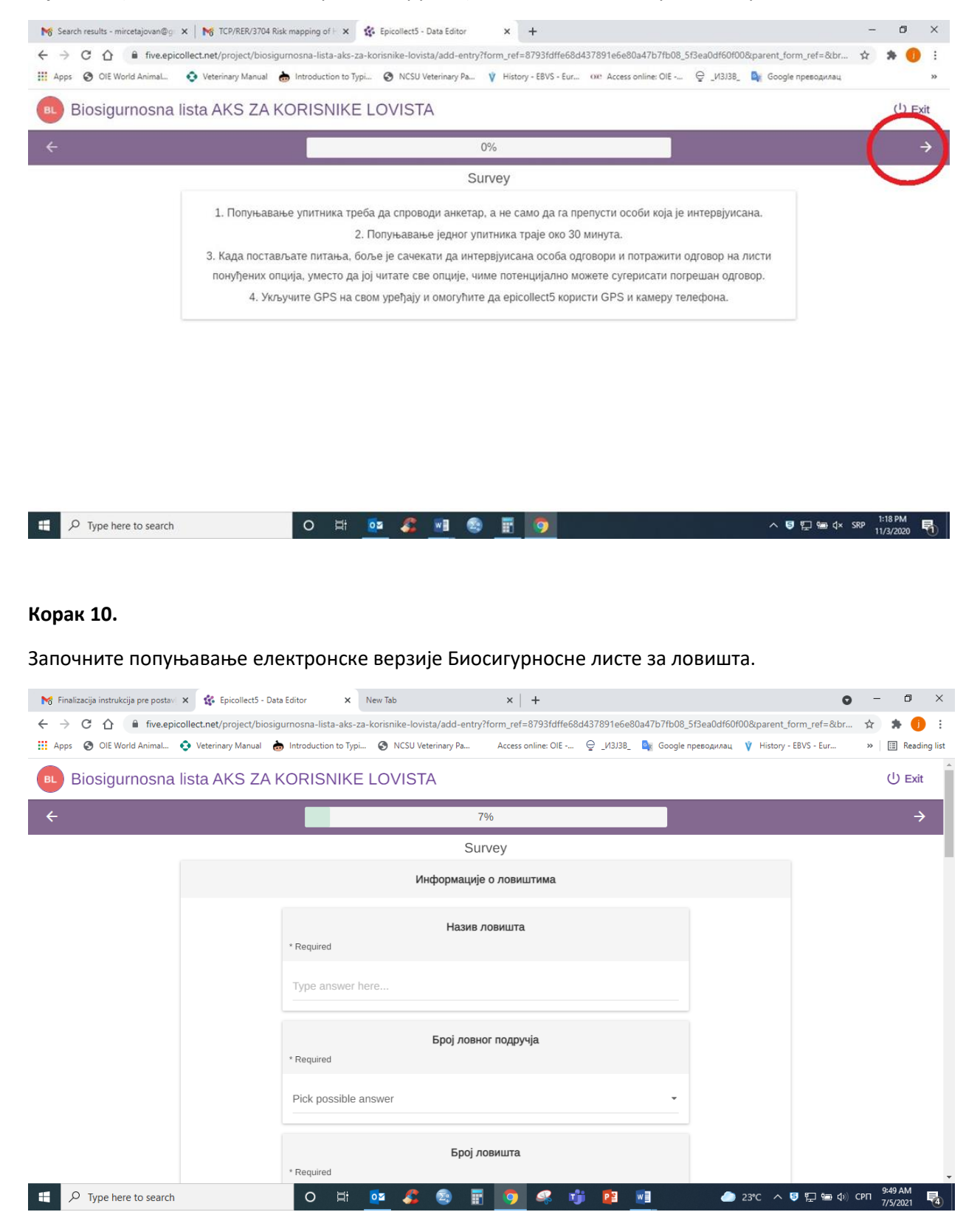